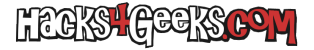

Bájate el archivo ISO de instalación de ProxmoxVE desde aquí.

Una vez lo tengas en la carpeta de descargas vamos a convertirlo a DMG. Para ello abre una terminal y escribe:

hdiutil convert -format UDRW -o ~/Downloads/ProxmoxVE.dmg

Arrastra el archivo de la carpeta de descargas al final de esa línea de terminal y ejecútala. Te quedará algo así:

hdiutil convert -format UDRW -o ~/Downloads/ProxmoxVE.dmg /Users/nipegun/Downloads/proxmox-ve\_6.2-1.iso

Una vez convertido conecta el pendrive donde quieras «quemar» esa imagen y en la terminal ejecuta:

diskutil list

Identifica cuál es el número de disco del pendrive y desmóntalo con:

diskutil unmountDisk /dev/diskX

...donde X es el número de disco que observaste antes. Por ejemplo:

diskutil unmountDisk /dev/disk3

Ahora quema el DMG en el pendrive ejecutando:

sudo dd if=~/Downloads/ProxmoxVE.dmg of=/dev/rdiskX bs=1m

...donde X es el número de disco que observaste antes. Por ejemplo:

sudo dd if=~/Downloads/ProxmoxVE.dmg of=/dev/rdisk3 bs=1m

Listo!